## 퀴즈 답안 변경 유의사항 안내

퀴즈 응시 전에는 교수자가 정답 및 설정을 자유롭게 수정 가능

🔄 퀴즈 응시 이후, 채점이 완료된 상태에서 정답을 변경할 경우

- 정답을 변경 후 재채점을 진행
  - 1. 퀴즈 결과 화면 이동
  - 2. 하단의 전체 선택 클릭 후 선택된 시도 재채점 클릭

|                                                                      |       | 종료됨 | 2021-03-4 22:12 | 2021-03-4 22:14 |
|----------------------------------------------------------------------|-------|-----|-----------------|-----------------|
|                                                                      |       | 종료됨 | 2021-03-5 00:16 | 2021-03-5 00:18 |
|                                                                      |       | 종료됨 | 2021-03-5 19:46 | 2021-03-5 19:47 |
|                                                                      |       | 종료됨 | 2021-03-6 17:19 | 2021-03-7 15:12 |
|                                                                      |       | 종료됨 | 2021-03-6 21:34 | 2021-03-6 21:35 |
|                                                                      |       | 종료됨 | 2021-03-7 03:22 | 2021-03-7 03:23 |
|                                                                      | 전체 평균 |     |                 |                 |
| 전체 선택 / <u>1</u> 택 해제 <b>선택된 사용자에게 ⑦</b> 선택 < 선택된 시도 재채점 선택한 응시내역 삭제 |       |     |                 |                 |
| 퀴즈 성적 분포도                                                            |       |     |                 |                 |

## ※ 주의사항

- 응시가 완료된 선다형 문항을 '단답'에서 '다답'으로 수정하면 응시기록이 삭제됩니다.
- (단답-> 다답, 다답-> 단답 변경 시 데이터 저장 구조가 바뀌기 때문에 응시기록 삭제가 불가피)
- 응시가 완료된 짝찾기 문항의 경우 선택지 텍스트를 수정할 때 응시기록이 삭제됩니다.

← 주의사항 예시의 경우 재채점이 아닌 개별 학생의 응시내역검토에서 점수 덮어쓰기로 점수 변경